Comment connecter pour la 1ère fois : On accède via le lien

http://cte.univ-setif2.dz/moodle

1-Pour connecter il faut cliquer sur connexion

| Plateforme pédagogique de l'U | × +                                                                       |                                                                         | - @ ×     |
|-------------------------------|---------------------------------------------------------------------------|-------------------------------------------------------------------------|-----------|
| ← ⇒ ⊂ ⊕                       | 0 & cte. <b>univ-setif2.dz</b> /moodle/?lang=fr                           | 80% … 🗟 🕁                                                               |           |
|                               |                                                                           | Connexion                                                               |           |
|                               | کا معدکمه (لین و با همین تلویز می<br>Theored Lance Delagions beth Sources | sité Sétif2 <sub>echercher un cours</sub> q                             |           |
|                               |                                                                           |                                                                         | Connexior |
|                               | E-MAIL SPACE                                                              | CND COURS                                                               |           |
|                               |                                                                           | E Connexion                                                             |           |
|                               | CELLUZE TELE ERSEINENT                                                    | Nom d'utilisateur Mot de paisse                                         | <b>*</b>  |
|                               |                                                                           | Ge souvenir du nom d'utilisateur<br>Conteston<br>Mot de passe berrdit ? |           |
|                               |                                                                           |                                                                         |           |

2-Une fenêtre s'affiche pour introduire le nom d'utilisateur et le mot de passe.

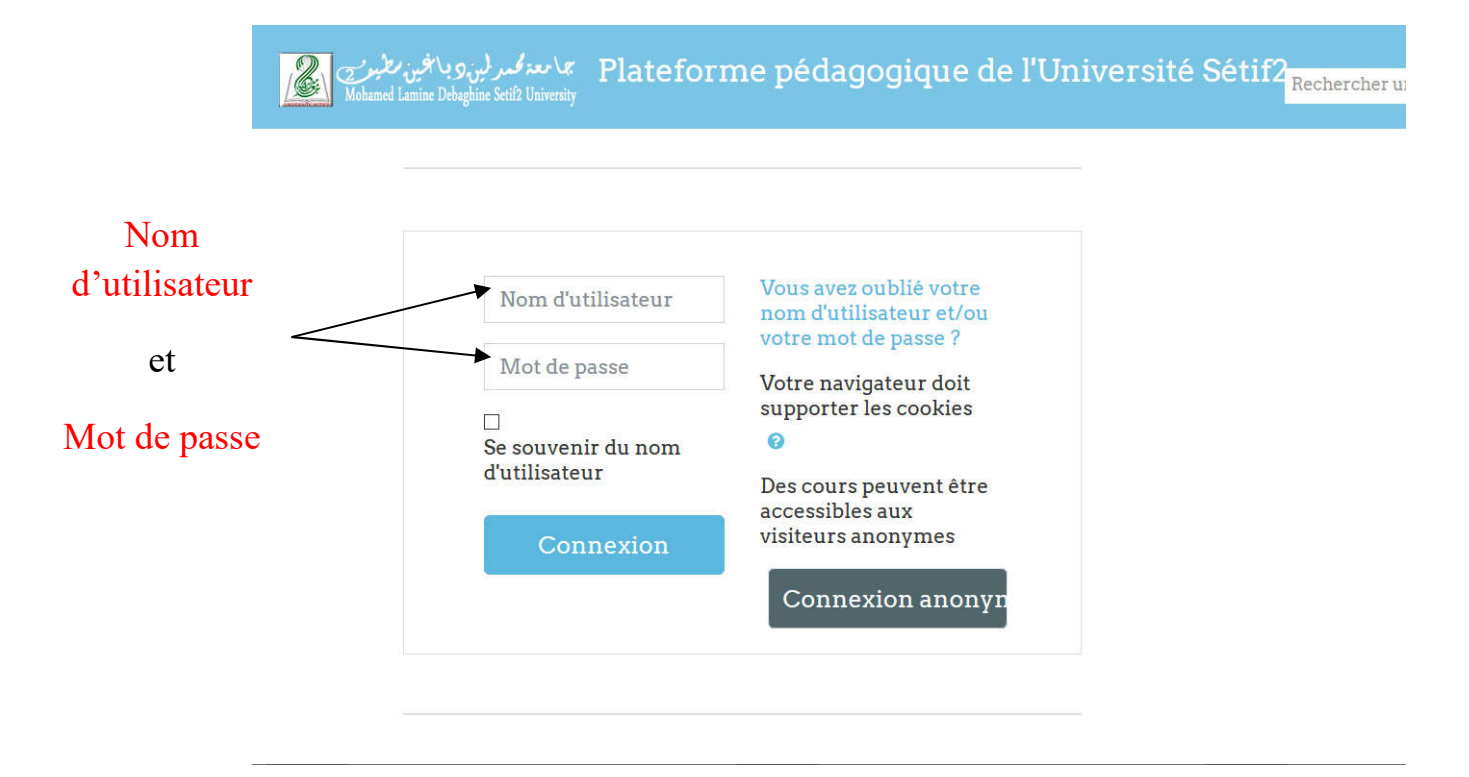

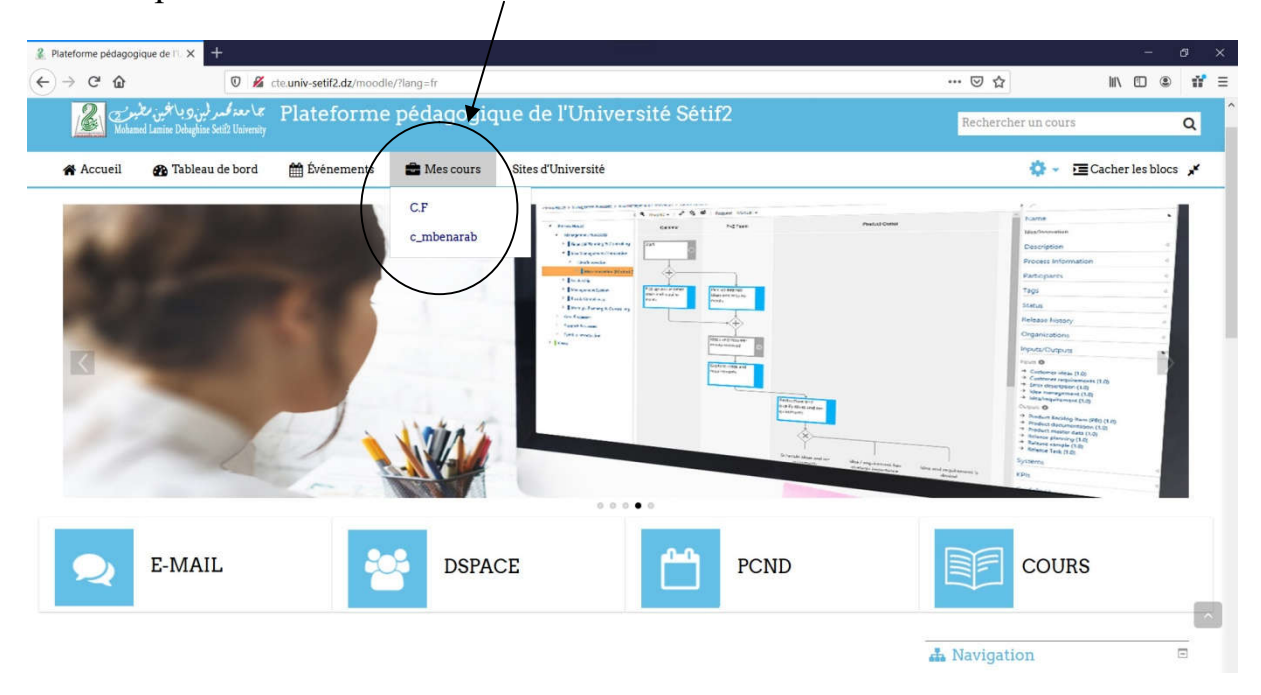

## 3- Vous pouvez accéder à votre cours: